## InDesign + MS Wordで図る効率化

InDesignと親和性の高いMS Word。本文中のルビや色文字など、 Wordのスタイルを活かしたままInDesignに取り込むことが可能です。 上手に使えば、これまでの手書きマーカー指定が不要になります。

これまでのDTPワークフローでは、本文中でルビ や太字、下線などを使用する際は、手書きでマーカー 指定をしたり、テキストデータ中に記号などの目印を 入れる、といったやりかたが一般的でした。制作サイ ドでは、その指定を頼りに、手動、もしくはテキスト 中にタグを入れるなどして作業をしていました。

しかし、InDesignにはWordのスタイルをそのまま 読み込む機能があります。これによりWord上であら かじめ本文中の細かい指定をしておくと、InDesignへ の流し込みの際に大幅な効率化が図れるようになりま す。

タイトル

表組み

Wordの画面

いうえおかきく

表組み

E

を忠実に再現してくれるため、能率的にも品質的にも 効果絶大です。Wordでルビを入れる際の注意点は「ル ビは文字単位でスペースで区切る」という点です。例 えば、 ・漢字→「かん□じ」

- ・意味→「い□み」
- ・注意→「ちゅう□い」

といったようにルビをWord上で入力しておくと、 ほぼ全自動でInDesign上にもルビが入ります。

中でもルビに関しては、Word上に入っているルビ

他にも、文字飾りのスタイル(太字や下線、色文字) が取り込めます。この際、Word上でスタイルが定義 されていれば完璧です。InDesignはWordの段落スタ イル・文字スタイルをともにスタイルシートに取り込 みます。これらのスタイルをInDesign上で正規のスタ イルに置き換えることで、簡単に本文中の細かな指定 を再現することができます。

> 表組み DH

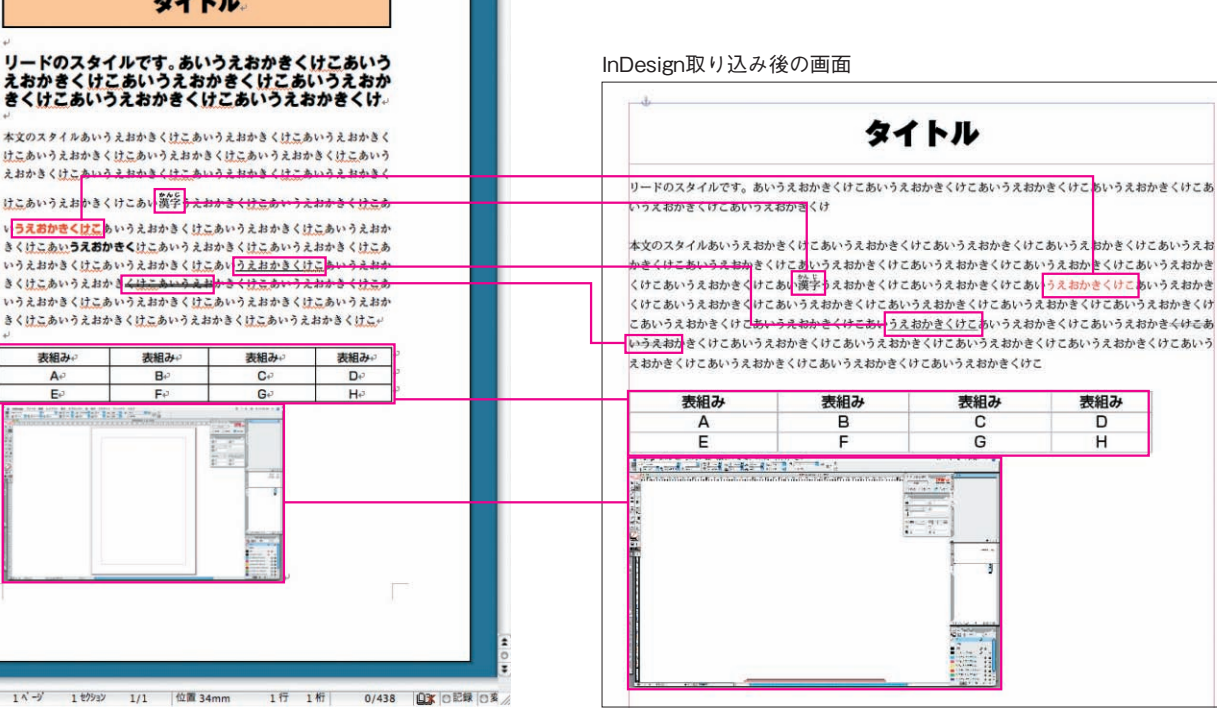

## Meisho-do Creative Report Vol.1

| ルビ       |                     |                 |                 |                  |   |    |    |           |
|----------|---------------------|-----------------|-----------------|------------------|---|----|----|-----------|
| 対象文字列    | ]( <u>B</u> ):      | ルビ( <u>R</u> ): |                 |                  |   |    |    |           |
| 漢字       |                     | かん じ            |                 |                  |   | 1  | 5  | 文字列全体(G)  |
| 意味       |                     | いみ              |                 |                  |   |    | -  |           |
| 注意       |                     | ちゅうい            |                 |                  |   |    |    | 文子單位(例)   |
|          |                     |                 |                 |                  |   |    |    | ルビ削除(い)   |
|          |                     |                 |                 | _                |   | 1  | 変  | 更を元に戻す(D) |
| 配置①:     | 20: 均等割り付け 2        |                 | ~               | オフセット(0):        | 0 | \$ | pt |           |
| フォント(E): | MS BE               | 뒑               | ~               | サイズ( <u>S</u> ): | 5 | ~  | pt |           |
| プレビュー    |                     |                 |                 |                  |   |    |    |           |
| 漢        | <sup>じい</sup><br>字意 | 味注              | <sup>う</sup> 「花 | v<br>f           |   |    |    |           |
| すべて変更    | E(A)                |                 |                 |                  | C | C  | ЭК | キャンセル     |

Wordでの「ルビ」ダイアログ画面

InDesignのスタイルシート

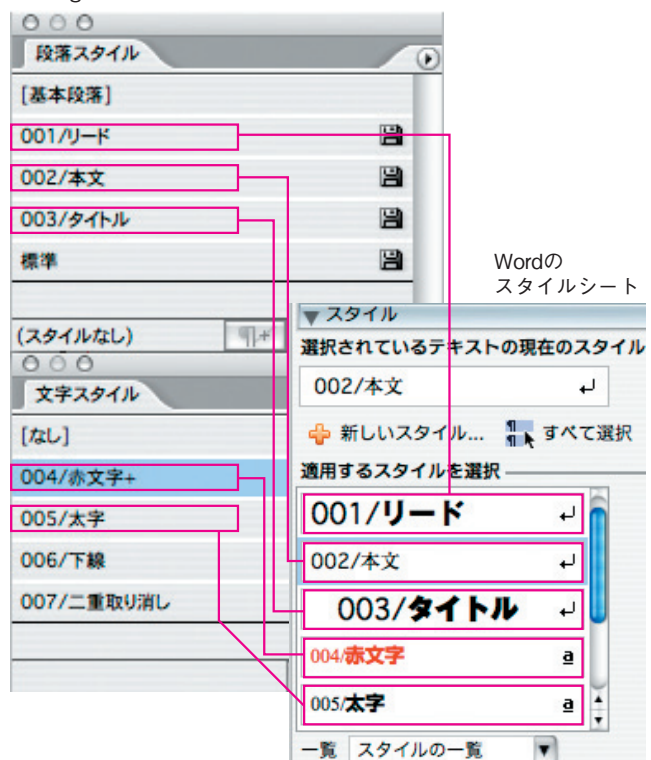

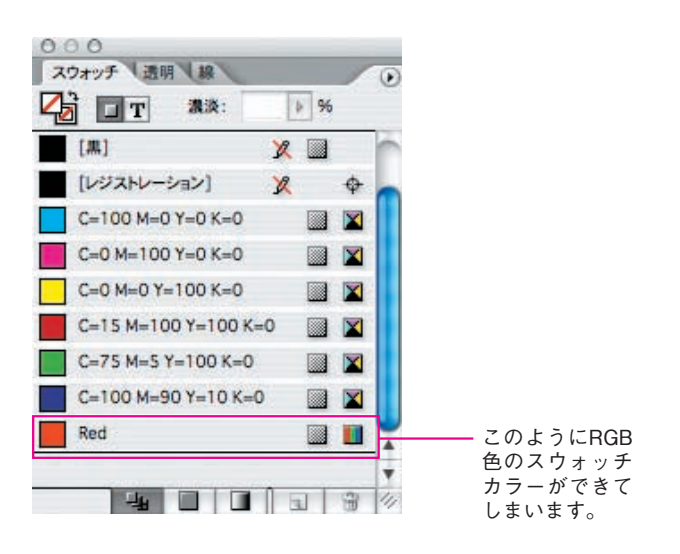

また、表組みやインライングラフィックスも一緒 に取り込めます。ただし、これはWord上でテキスト 中に挿入されている表や画像に限られます。表に関 してはInDesignの表組み機能として取り込まれます。 InDesign CS3から搭載された表スタイルの機能を使 用すれば、効率よく表組みを作成することができます。

Word上でテキストに挿入されている画像はインラ イングラフィックスとして取り込まれます。しかし、 InDesign上にはリンクではなく埋め込み画像として配 置されます。画像が埋め込まれると、InDesignのファ イル容量が肥大化してしまうため、ここはリンクで配 置しなおす必要があります。配置し直すためには、入 稿時にWordに挿入されている画像の元データが必要 になるので注意してください。

レイアウト的に複雑でないものであれば、テキス トを一括してInDesignに流し込み、Wordのスタイル シートを活用して紙面を整えていくという行程が可能 です。この方法では、細かい部分の手動での調整が減 るため、確実に精度が向上します。ただし、Wordの データを取り込むことで、不要なスタイルシートや不 要なスウォッチカラーができてしまいます。取り込ん だ後に、不要な設定は残さない方が賢明です。特にカ ラーに関しては、WordがRGBでカラー管理している ため、取り込まれたスウォッチカラーはRGB色になっ ています。出力時のトラブルを避けるためも、これは 必ず変更しなければなりません。

従来行程で考えると、Wordデータでの入稿はどち らかと言えば嫌がられる存在でした。OS9環境では、 Word上でのルビやスタイルを活かすことができず、 さらにWordからテキストデータへ書き出すときに、 ルビが付いている漢字が抜け落ちてしまうという大き な問題があったためです。しかし、InDesignが多く普 及した現在では、Word、InDesign双方の機能を理解 しメリットを活かすことで、Wordデータが非常に効 率的な入稿データになり得ます。また、Wordデータ の完成度がその後の工程を左右するため、この方法を とる場合は、あらかじめ編集サイドと制作サイドの摺 り合わせをおこなうことが重要となってきます。

## 《注意点》

◎漢字によってはルビ付き文字が化けてしまうものがあります。
現在、文字化けが確認されているものはWindows用IBM拡張漢字
359文字です。弊社では取り込み前にWordデータを一括検索を行い、
この文字化けを防いでおります。
◎Word 2007の.docx形式には対応していません。
.docx形式で保存されたファイルを下位バージョン(Word2003、
Word2002、Word2000)で開くためには、Microsoftのサイトから

Microsoft Office互換機能パックをダウンロードする必要があります。